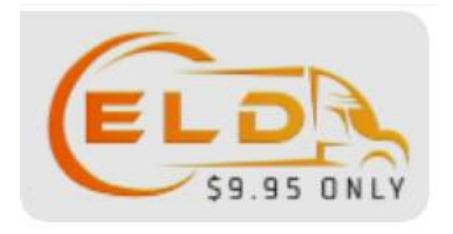

# ELD 995 USER MANUAL MOBILE APP FOR DRIVERS

Version 3.0

29<sup>th</sup> Nov 2022

# CONTENTS

| 1. | Logir | i Page                            | 3  |
|----|-------|-----------------------------------|----|
|    | 1.1   | Login Credentials                 | 3  |
|    | 1.2   | Forgot Password                   | 4  |
| 2. | ELD ( | Connection                        | 4  |
| 3. | Dash  | board                             | 5  |
|    | 3.1   | Home Page                         | 5  |
|    | 3.2   | VIN Selection                     | 5  |
| 4. | Load  | Sheet                             | 6  |
| 5. | DVIR  | (Daily Vehicle Inspection Report) | 8  |
| 6. | Mod   | e of Driving                      | 10 |
|    | 6.1   | Yard Moves Mode                   | 10 |
|    | 6.2   | Personal Use Mode                 | 10 |
|    | 6.3   | Default Mode                      | 12 |
| 7. | Rule  | & Violation Indicators            | 12 |
|    | 7.1   | Break Circle                      | 12 |
|    | 7.2   | Continuous Driving Circle         | 12 |
|    | 7.3   | Driving Circle                    | 12 |
|    | 7.4   | Duty Circle                       | 12 |
|    | 7.5   | Duty cycle Circle                 | 12 |
|    | 7.6   | Graph                             | 13 |
| 8. | Men   | u                                 | 13 |
|    | 8.1   | Log Report                        | 13 |
|    | 8.2   | Certification                     | 14 |
|    | 8.3   | Unidentified Logs                 | 16 |
|    | 8.4   | FMCSA Submission                  | 16 |
|    | 8.5   | Exception                         | 17 |
|    | 8.6   | Settings                          | 18 |
|    |       | 8.6.1 Data Synchronization        | 18 |
|    |       | 8.6.2 Duty Cycle                  | 19 |
|    |       | 8.6.3 ELD Connection              | 19 |

# 1.Login Page

## **1.1 Login Credentials**

- a. Make sure mobile data is on.
- b. Enter your Driver ID and password.
- c. Tap on Sign In button.

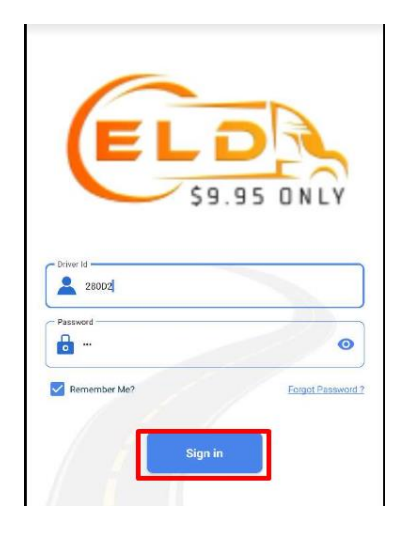

## 1.2 Forgot Password

- a. Tap on Forgot Password. Next tap on generated link.
- b. Password reset can be done by entering driver id, license no and license expiration date.
- c. Enter new password and update.
- e. Password changed successfully pop-up is displayed. Login with updated Password.

| assword      |                   |
|--------------|-------------------|
| <b>.</b>     | O                 |
| Remember Me? | Forgot Password 1 |
|              |                   |

# 2. ELD Connection

a. After Login, Tap and choose ELD Device.

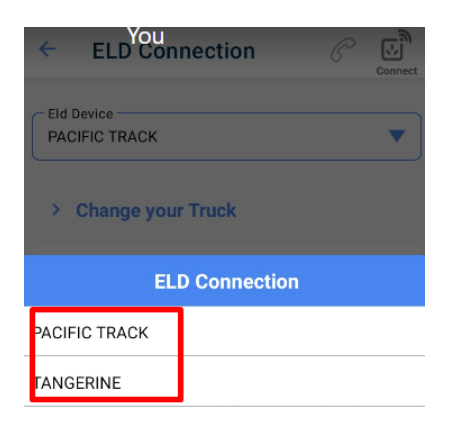

b. You can get to this selection from Left Menu  $\rightarrow$  Settings  $\rightarrow$  ELD Connection

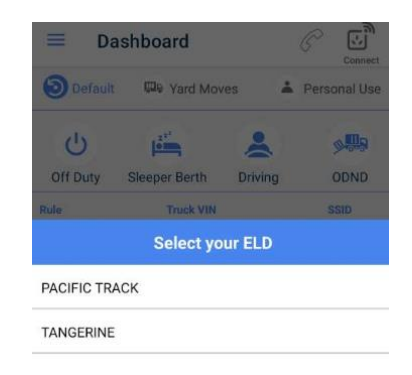

# **3. DASHBOARD**

#### 3.1 Home Page

- a. In the upper right corner tap on "Connect" to connect to the ELD.
- b. The app will connect with the ELD and the dashboard page displays the details of the Duty Status, Rule, VIN, Trip information, Home Terminal, Date & Time, Graph of the Duty Status along with the circles indicating the Violation Hours they are spending on.

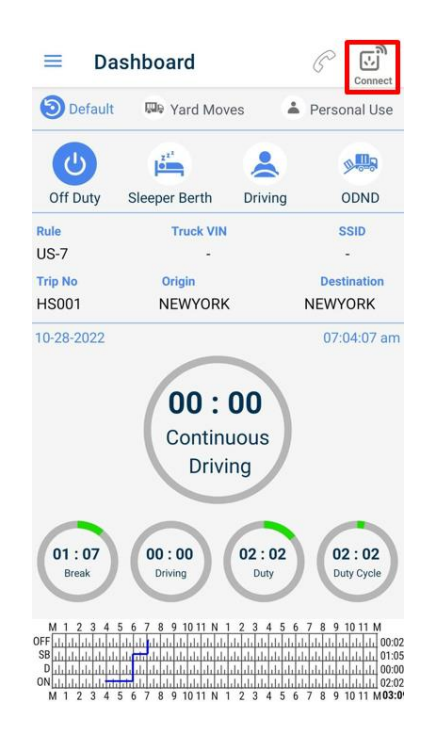

#### **3.2 VIN Selection**

- In some cases, trucks may not stream the VIN. In order to resolve this
- a. Login into www.SimpleTruckELD.com
- b. In the dashboard from the left menu click on "My Trips"  $\rightarrow$  "My fleets".
- c. Click on the "Add Vehicle" and a pop up screen opens.
- d. Please fill in the VIN, Plate number and Truck no and Tap "Save".
- e. Repeat steps c-d, if you have more than one truck.
- f. Now when you login from the APP, when the VIN is not streamed, you will get a pop up listing the truck numbers (the information we have added in "My fleet").
- g. Select the truck.
- h. Now the App will bind the VIN to the SSID, so that VIN will be a part of the data stream from the truck.

# 4. Load Sheet

- a. Tap on Left Side Menu, select Load sheet.
- b. Load sheet page is opened, Tap on '+' at the right bottom
- c. Add Load sheet page is opened, enter details as Bill of laden, Co-driver, Origin and destination and Tap on Save.
- d. Tap on the three dots to Start/Complete the Trip. Tap Yes for confirmation. The status of the trip changes to "In progress"
- e. User can add as many load sheets as they can, but at a time only one load sheet can be in progress.

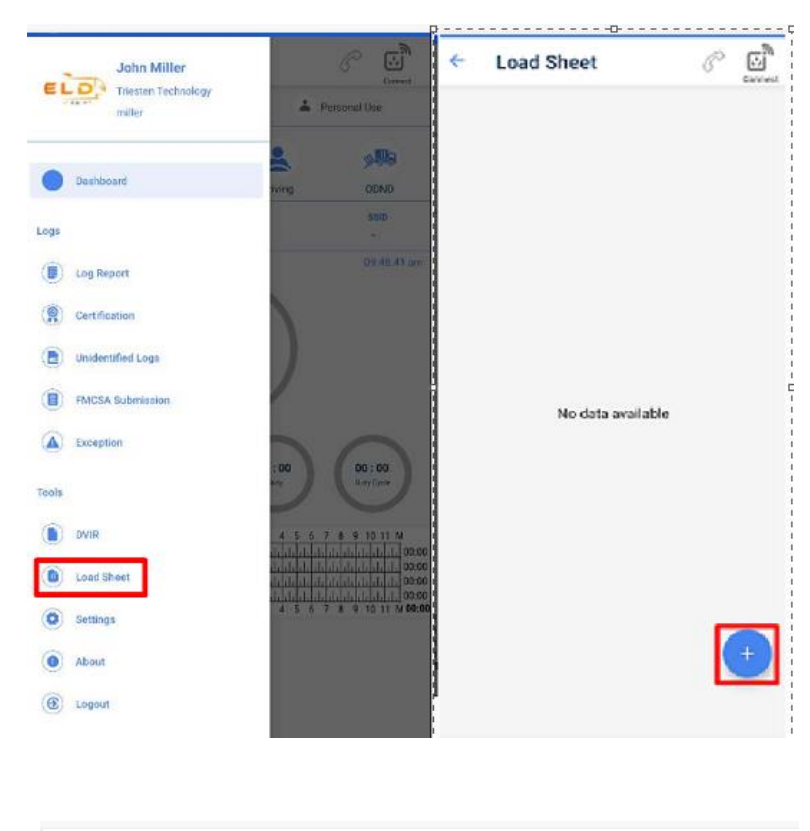

| ← Add Load Sheet            | Connect | ← Load St                 | neet                        | P | Connect |
|-----------------------------|---------|---------------------------|-----------------------------|---|---------|
| Bill of laden               |         | Trip Number<br>4556       | Date                        |   | :       |
| Co-Driver<br>Trimmer (2801) |         | Origin<br>Ny<br>Co-Driver | Destination<br>Ca<br>Status |   |         |
| Origin<br>ny                |         | Trimmer                   | Not started                 |   |         |
| © ca                        |         |                           |                             |   |         |
| Save                        |         |                           |                             |   |         |

| Load She                                                   | eet (Conner       | ← Load She                                                  | eet                                                | Conn           |
|------------------------------------------------------------|-------------------|-------------------------------------------------------------|----------------------------------------------------|----------------|
| ip Number<br>56<br>igin<br>7<br>9-Driver<br>riverfirstname | Det :             | Trip Number<br>4556<br>Origin<br>ny<br>Co-Driver<br>Trimmer | Date<br>Destination<br>Ca<br>Status<br>Not started | :              |
|                                                            |                   | Start Trip<br>Are you sure y                                | ou wish to start                                   | this trip?     |
|                                                            |                   | ny - cu                                                     | NO                                                 | YES            |
| ← L                                                        | .oad Sheet        | iiy - cu                                                    | NO                                                 | YES<br>Conne   |
| ← L<br>Trip Numl<br>HS001                                  | oad Sheet         | Date<br>28-10-2022                                          | NO                                                 | YES<br>Connect |
| ← L<br>Trip Numb<br>HS001<br>Origin<br>NEWYOI              | .oad Sheet<br>per | Date<br>28-10-2022<br>Destination<br>NEWYORK                | NO                                                 | YES<br>Connee  |

# 5. DVIR (Daily Vehicle Inspection Report)

- a. To add a new DVIR, tap on the Left Menu  $\rightarrow$  DVIR. Tap on '+' button in the right bottom.
- b. Select your truck from the listed trucks.
- c. The DVIR form is opened for the selected truck with details of vehicle..

d. Select Pre or Post, verify all the details of truck prepopulated like carrier name, Truck Plate Number, Truck VIN, Truck Number, address, date and time. Fill in the odometer reading in miles if not connected to the ELD, enter Trailer Number (optional), choose the Defect status along with the Accessories listed if any, digitally sign it, add remarks if required and tap on Save.

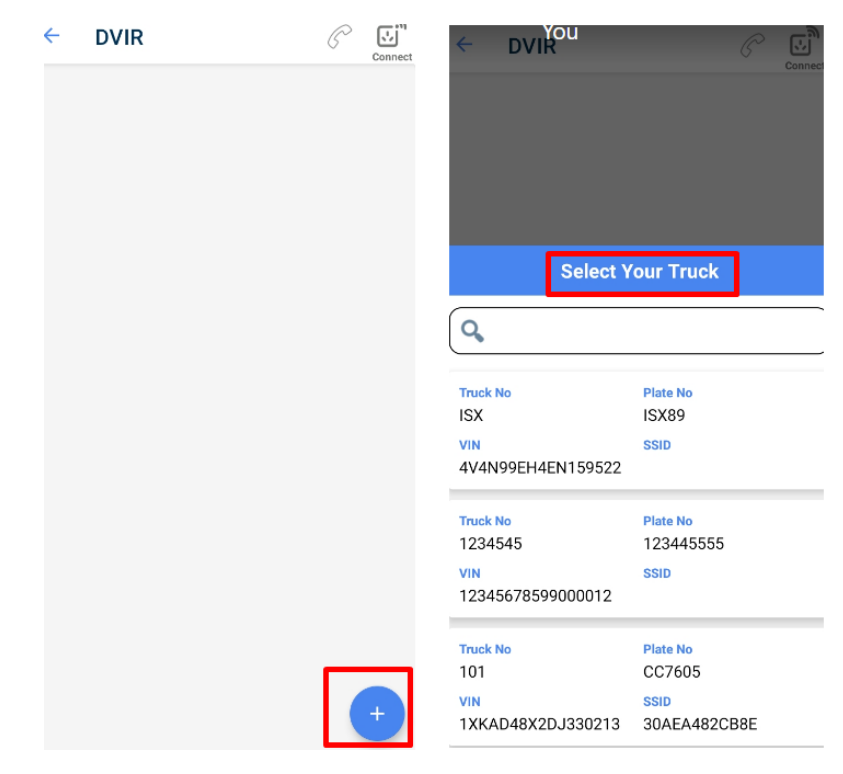

| ← Add DVIR  Connect                                                   | ← Add DVIR C                                                                                                    |
|-----------------------------------------------------------------------|----------------------------------------------------------------------------------------------------|
| Carrier Truck Plate Number<br>Triesten Technology ISX89               | Odometer reading in miles                                                                                                    |
| ISX 4V4N99EH4EN159522                                                 | Trailer Number                                                                                                    |
| Address<br>rolloing medows                                            | Defect Status                                                                                                    |
|                                                                       | O Condition of the above vehicle is satisfactory.                                                                                  |
|                                                                       | Above defects corrected.                                                                                                    |
| 11/28/2022                                                            | O Above defects need not to be corrected for safe operation of vehicle.                                                            |
| Odometer reading in miles                                             | Accessories 🔻                                                                                                    |
| Trailer Number                                                        | Driver Signature                                                                                                    |
| Defect Status                                                         |                                                                                                    |
| O Condition of the above vehicle is satisfactory.                     |                                                                                                    |
| O Above defects corrected.                                            |                                                                                                    |
| Above defects need not to be corrected for safe operation of vehicle. | Remarks                                                                                                    |
|                                                                       | Inspection conducted by ramya!.<br>I declare that the vehicle(s) listed has (have) been<br>inspected in accordance with SCHEDULE1. |
| ← DVIR                                                                | Connect                                                                                                    |
| Туре                                                                  | Date                                                                                                    |
| Pre                                                                   | 10/28/2022                                                                                                    |
| Location                                                              | Odometer in miles                                                                                                    |
| 9X5 I+MOV Mendonsa                                                    | 500                                                                                                    |
|                                                                       |                                                                                                    |

# 6. Mode of Driving

In the Dashboard page, there are three categories of driving modes as Default, Yard Moves and Personal Use.

#### 6.1 YARD Moves Mode

Select Yard Moves mode for yard shuttle service which enables only one option ODND. In this mode, even when the ELD detects driving during movement within the yard, it will stay on to ODND and the driving hours will not be counted to the Driving Hour violation. Keep in mind, when you turn off and turn on the Engine, the Mode will automatically change to Default.

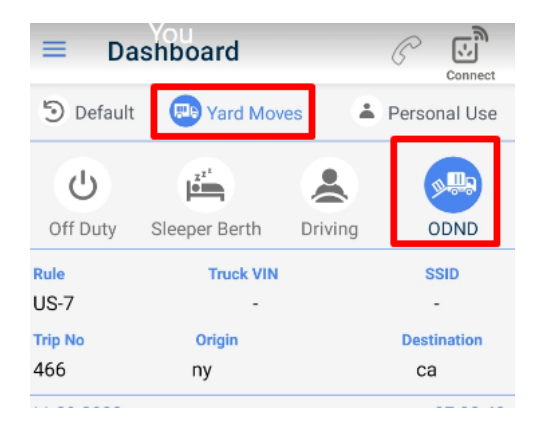

#### 6.2 Personal Use Mode

Personal Use is similar to Yard Moves. When selected, the driving time will neither be counted against the Driving nor Duty hours as the status will remain in Off Duty. Keep in mind, when you turn off and turn on the Engine, the Mode will automatically change to Default.

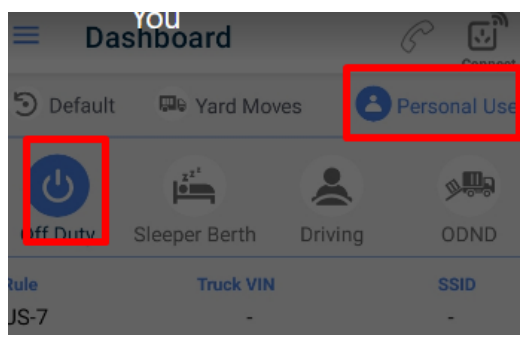

#### 6.3 DEFAULT Mode:

a. When not in Yard Moves or Personal Use, select Default. Only when in Default can the driver change the duty status. Also, only in Default mode, the duty status will automatically change to Driving and ODND when the truck is moving and resting respectively.

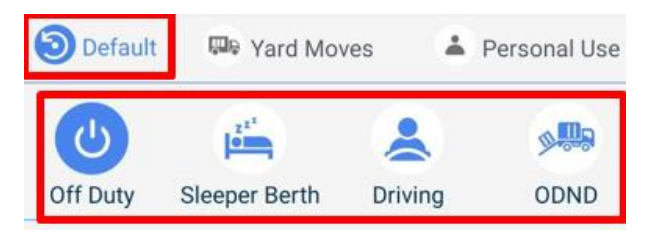

b. When the driver changes the duty status, he can enter the reason in the comment pop which pops up as shown below and save the changes by Taping on Yes.

| 18:26 💌 😒                                                                              | ו                                  | <b>0</b> 4                  | ធ្វរដ្ឋាភិជា 69% 💼                                                                                                    |
|----------------------------------------------------------------------------------------|------------------------------------|-----------------------------|----------------------------------------------------------------------------------------------------|
| ≡ Das                                                                                  | hboard                             |                             | Connect                                                                                                    |
| Default                                                                                | 🕮 Yard Mo                          | oves 👗                      | Personal Use                                                                                                    |
| ل<br>۵                                                                                 |                                    |                             |                                                                                                    |
| Rule<br>US-7                                                                           | Truck VII                          | 4                           | SSID<br>-                                                                                                    |
| Are you s<br>status?<br>Comme<br>M 1 2 3 4 5<br>OFF<br>SB<br>Control 10<br>M 1 2 3 4 5 | Conf<br>ure you want :<br>nt<br>No | Firm<br>to change du<br>Yes | ty<br>8 9 10 11 M<br>1 11 1 11 11 00:00<br>1 11 11 11 11 11 00:00<br>1 11 11 11 11 11 00:00<br>1 11 11 11 11 11 00:00<br>8 9 10 11 M 06:55 |
| 111                                                                                    | С                                  | )                           | <                                                                                                    |

# 7. Rule & Violation Indicators

The rule that is shown is the one which was selected for the driver during creation of the driver profile from the website. Eg: US-7 means US 7 Days 60 Hrs.

## 7.1 Break Circle

This timer starts when OFF/Sleeper berth is initiated. Shows the total time spent in Off Duty and SB combined in the current break session. If you go to Driving or ODND, even for a second, then get back to Off Duty or SB the clock starts from 0.

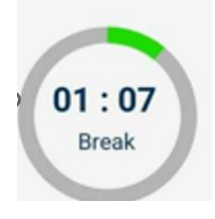

### 7.2 Continuous Driving Circle

This timer starts when Driving duty is initiated. Show the time in HH: mm left before you get into the Continuous Driving Violation. Initially the Circle is green. When nearing to violate, the circle turns orange and when you have violated it turns red. It is as well applicable for Driving, Duty and Duty Cycle Circles.

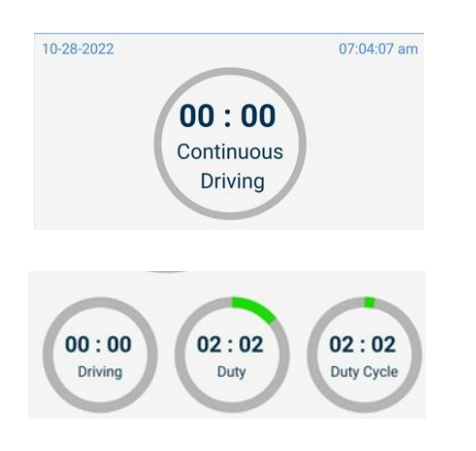

# 7.3 Driving Circle

This timer starts when driving is initiated. Only driving timings are added in this circle.

#### 7.4 Duty Circle

This timer adds timings of all 4 duty status (OFF, Sleeper berth, Driving and ODND).

## 7.5 DutyCycle Circle

This timer adds timings of duty status (Driving and ODND).

#### 7.6 Graph

This graph in dashboard page reflects the events of duty status (OFF, Sleeper berth, Driving, ODND) recorded for the current day. Right side of graphs indicates the timings recorded of each duty status per day and the total time at the bottom.

| M 1 | 2 3    | 4   | 56    | 7    | 3 9 | 10 1   | 1 N | 1   | 2 : | 3 4     | 5 6    | 78      | 9 10 11 |         |
|-----|--------|-----|-------|------|-----|--------|-----|-----|-----|---------|--------|---------|---------|---------|
| OFF |        | ևևև | цц    | և    | цL  | սիսի   | цL  | ւհե | հոհ | lılılıl | սկկել  | սկկել   | վվելեր  | 00:01   |
| SB  | ليلبلي | ևևև | ulut  | ելվե | ıШ  | ىلىيل  | цL  | цц  | հոհ | ululul  | ليليلي | للبللب  | կեր     | 01:0    |
| D   | ليليلي | հիհ | LLL L | ևևև  | ıШ  | սիր    | ш   | ւհե | հոհ | lulul   | ليليلي | լիկի    | վորոր   | 1 00:00 |
| ON  | ليليلي | հես | 111   | ևևև  | цL  | ىلىلىل | цĻ  | ւհե | հոհ | Julul   | ليليلي | لىلىلىل | վորդիր  | 02:0:   |
| M 1 | 2 3    | 4   | 56    | 7    | 39  | 10 1   | 1 N | 1   | 2 3 | 34      | 56     | 78      | 9 10 11 | M03:0   |

# 8. MENU

#### 8.1.Log Report

Tapping on Log Report from Left Menu opens the Event Log Report page. It shows the logs for the past 7 (or 8 days based on the Rule's cycle period) days in the app. Initially it shows the current Day's log. To view the previous or next day's logs, tap on the left or right arrow beside the Date.

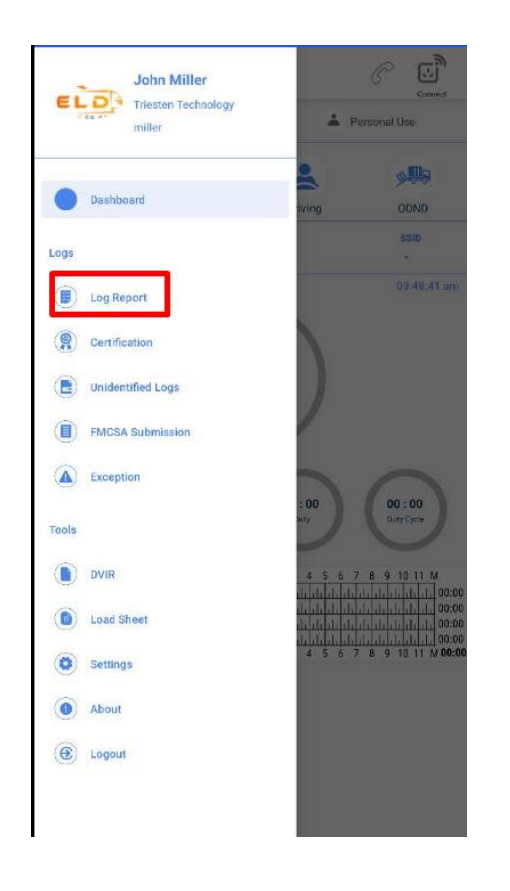

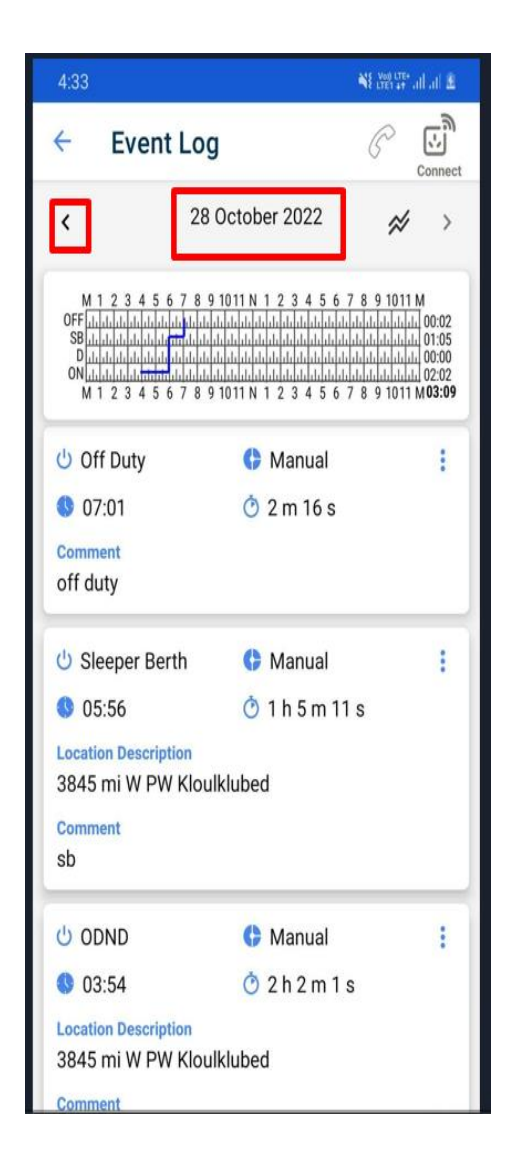

#### 8.2. Certification

Certification is nothing but acknowledging the duty activities/day by the driver. Tap on Menu  $\rightarrow$  Ceritification. There are two columns Pending and Certified.

- a. Tapping on Pending lists out the dates for which certification is not complete. Select All or the individual dates for which you want to certify and tap on the certify icon at the right bottom corner.
- b. Certification dialog box is opened enter the comments , declare and Tap on Certify.

| 12:16 두 🕓 💌 🔹   | 😰 🖘 🚟 🗐 87% 🗖 | ← Certification       | <u>ଜ</u> ା ହାଁ 🗌                  |
|-----------------|---------------|-----------------------|-----------------------------------|
| ← Certification | Connect       | PENDING               | CERTIFIED                         |
| PENDING         | CERTIFIED     | Select All            |                                   |
| Select All      |               | Nov 23, 2022          |                                   |
| Nov 23, 2022    |               | Nov 24, 2022          |                                   |
| Nov 24, 2022    |               | Cortific              | ation                             |
| Nov 25, 2022    |               |                       |                                   |
| Nov 26, 2022    |               | Comment               |                                   |
| Nov 27, 2022    |               | l hereby certify that | my data entries and               |
| Nov 28, 2022    |               | period are true and   | atus for this 24-hour<br>correct. |
| Nov 29, 2022    |               | Cancel                | Certify                           |
|                 |               |                       |                                   |
|                 |               |                       |                                   |
|                 |               |                       |                                   |
|                 |               |                       | 2                                 |
|                 |               |                       |                                   |

c. Click on Certified lists out all the certified duty activities dates where you can re-certify for the days that you have already certified.

| ← Certification | n Connect |
|-----------------|-----------|
| PENDING         | CERTIFIED |
| > Nov 27, 2022  |           |
| > Nov 26, 2022  |           |
| > Nov 25, 2022  |           |
| > Nov 24, 2022  |           |
| > Nov 23, 2022  |           |
| > Nov 22, 2022  |           |
| > Nov 21, 2022  |           |
| > Nov 20, 2022  |           |
| > Nov 19, 2022  |           |
| > Nov 18, 2022  |           |
| > Nov 17, 2022  |           |
| > Nov 16, 2022  |           |
| > Nov 15, 2022  |           |
| > Nov 14, 2022  |           |

### 8.3 Unidentified Logs

#### 8.4 FMCSA Submission

We have 2 ways of submitting logs to FMCSA via WEB and EMAIL by selecting the either one of it, fill the Location description and comments and then Tap send button.

| ← FM          | CSA Sub      | missi    | P | Connect |
|---------------|--------------|----------|---|---------|
| Send Via      | 💿 Web        | 🔵 Email  |   |         |
| Date And Tim  | ne: 29-11-20 | 22 03:35 |   |         |
| Location :    |              |          |   |         |
| C Location De | scription —  |          |   |         |
| Comment       |              |          |   |         |
|               | s            | end      |   |         |

#### 8.5 Exception

Tap on Menu  $\rightarrow$  Exception opens the below page. User can select any one option for exception, enter comments and Tap on Save. You can select only one exception a day. If you want to choose another exception, you need to have a day reset i.e. 10Hr break where you reset the Driving and Duty hour violation.

| ÷                | Exception                                                          | Connect                                      |
|------------------|--------------------------------------------------------------------|----------------------------------------------|
|                  | Relief from driving rules for sta<br>190.23                        | ate of emergency -                           |
| 0 <sup>2</sup> c | Hour driving extension for ad conditions - 395.1(b)(1)             | lverse driving                               |
|                  | Relief from all driving uses for (<br>195.1(b)(2)                  | emergency conditions -                       |
| 0 <sup>3</sup>   | 10 minute break exemption for<br>iour shift) - 395.1(e)(1)         | r short-haul drivers(14                      |
| O <sup>3</sup> 3 | 0 Minute in-attendance break<br>95.1(q) - HazMat In-attendan       | for HazMat drivers -<br>ce break             |
| 0 <sup>3</sup> L | 10 Minute Break Exemption foi<br>.oads - 395.3(a)(3)(ii) - Oversiz | r Oversize/Overweight<br>ze/Overweight loads |
| Cor              | nment                                                              |                                              |
|                  |                                                                    |                                              |

#### 8.6. Settings

Tap on Menu → Settings. There are three options Data Synchronization, Duty Cycle and ELD Connection.

## 8.6.1 Data Synchronization

Tap on Data Synchronization displays information on Load Sheet, Event, DVIR and GPS Completed and Pending Status. Tapping on Refresh Data button refreshes all the data in sync. Clear data clears all the data including the error logs. Do not do this without the help of our Support team

| ← Settings           | P | Connect |
|----------------------|---|---------|
| Data Synchronization |   | >       |
| Duty Cycle           |   | >       |
| ELD Connection       |   | >       |

| ← Data synchronizat     |       |           |         |  |
|-------------------------|-------|-----------|---------|--|
|                         | Total | Completed | Pending |  |
| Load Sheet              | 1     | 1         | 0       |  |
| Event                   | 137   | 137       | 0       |  |
| DVIR                    | 1     | 1         | 0       |  |
| GPS                     | 0     | 0         | 0       |  |
| Refresh Data Clear Data |       |           |         |  |

### 8.6.2 Duty Cycle

Tap on Duty cycle displays the Current Rule and rule description. Once you have reached the Duty cycle reset period (in most cases 34hrs of break time), you can change the Rule based on your work preference.

| ÷                  | Duty Cycle                  | P | Connect |
|--------------------|-----------------------------|---|---------|
| US-7               | nt Rule                     |   |         |
| Rule de<br>US 7 da | vscription<br>vy's 60 Hours |   |         |

# 8.6.3 ELD Connection

Tap on ELD Connection , choose the ELD device from the drop down list.

| ← Settings           | P | Connect |
|----------------------|---|---------|
| Data Synchronization |   | >       |
| Duty Cycle           |   | >       |
| ELD Connection       |   | >       |

| ← ELD Con                   | nection | C | Connect |
|-----------------------------|---------|---|---------|
| Eld Device<br>PACIFIC TRACK |         |   | •       |
| > Change your Truck         |         |   |         |
| ELD Connection              |         |   |         |
| PACIFIC TRACK               |         |   |         |
| TANGERINE                   |         |   |         |